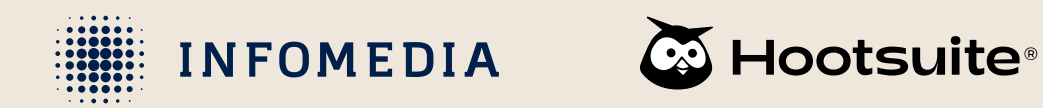

# How to add the social networks of your organization to Hootsuite

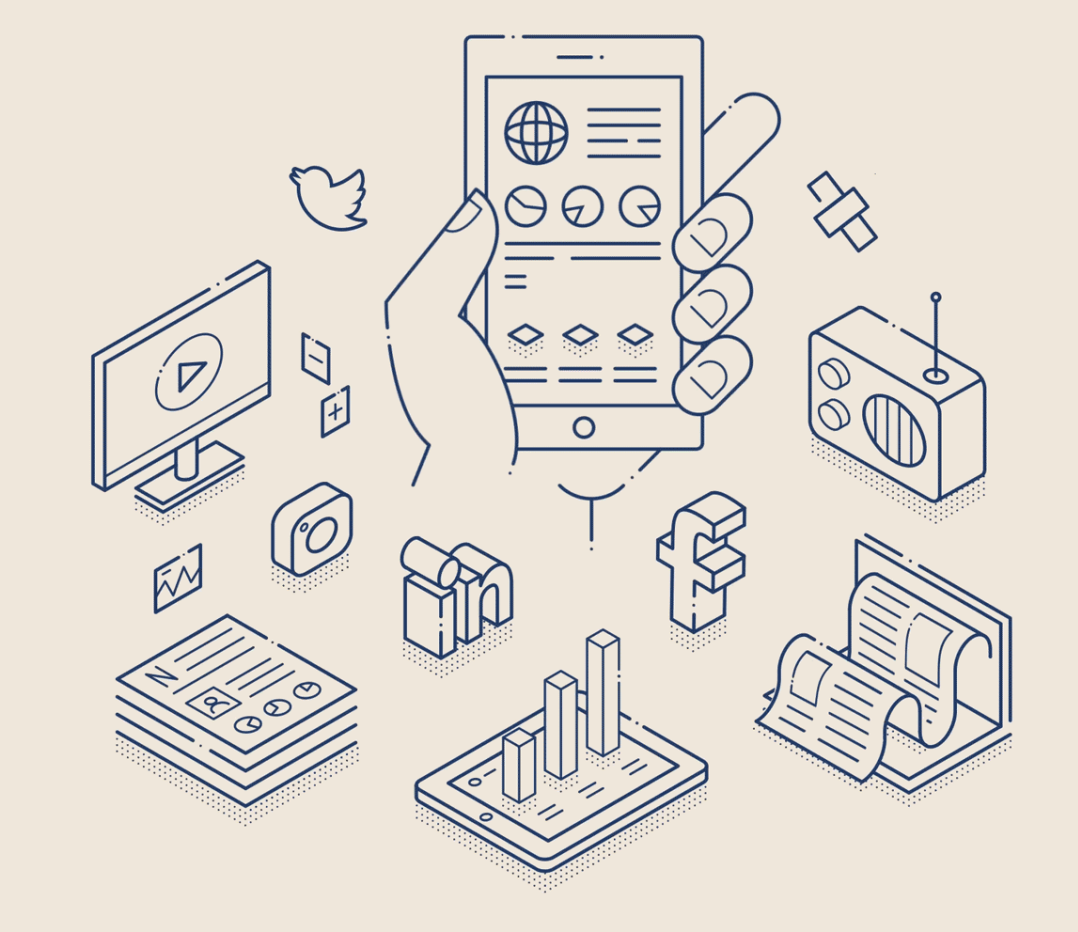

**AUGUST 2023** 

## Add the social networks of your organization 1/3

- 1. Click on My Profile in the lower left corner.
- 2. Click on Manage accounts and teams.

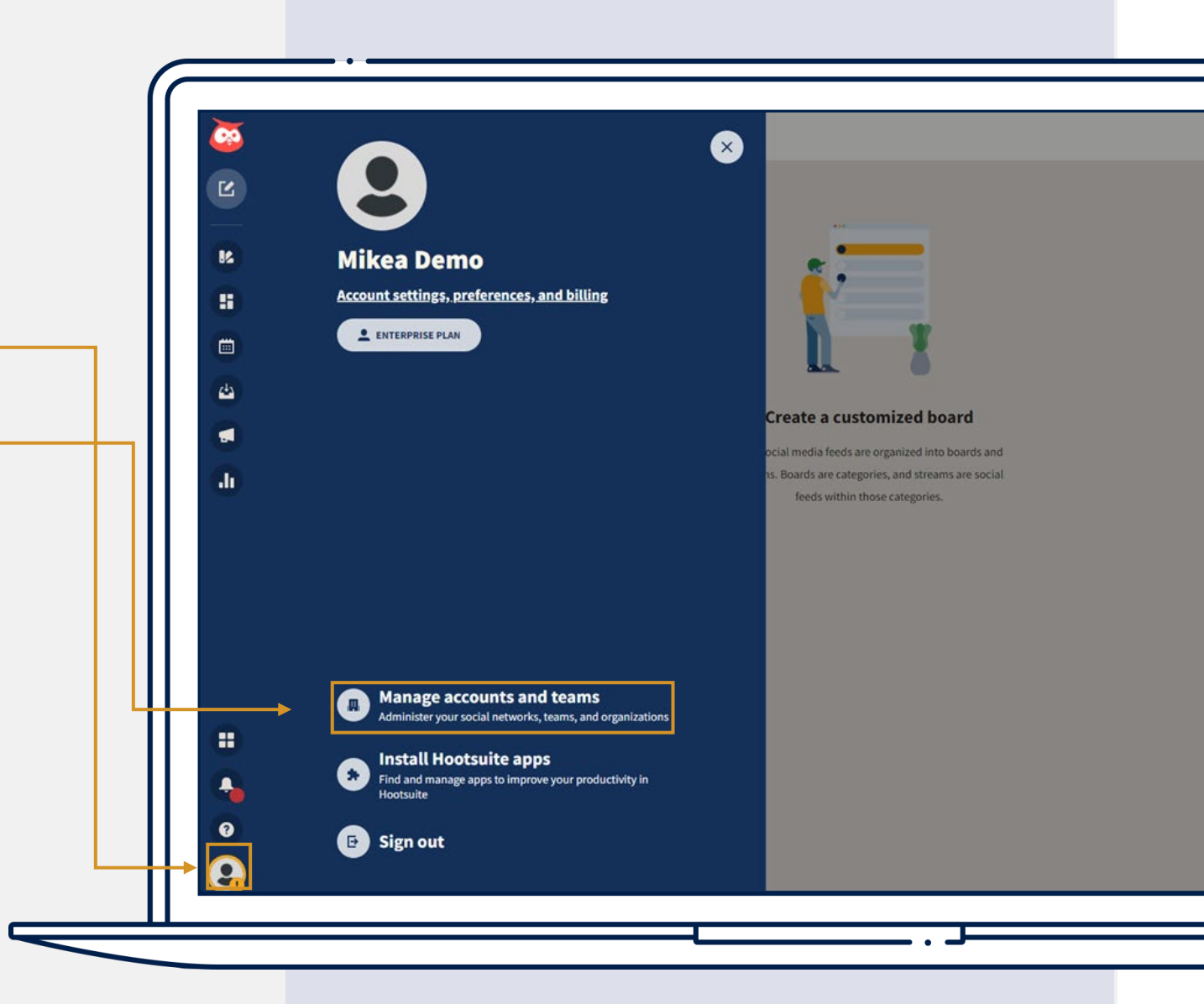

## Add the social networks of your organization 2/3

3. Click on Manage.

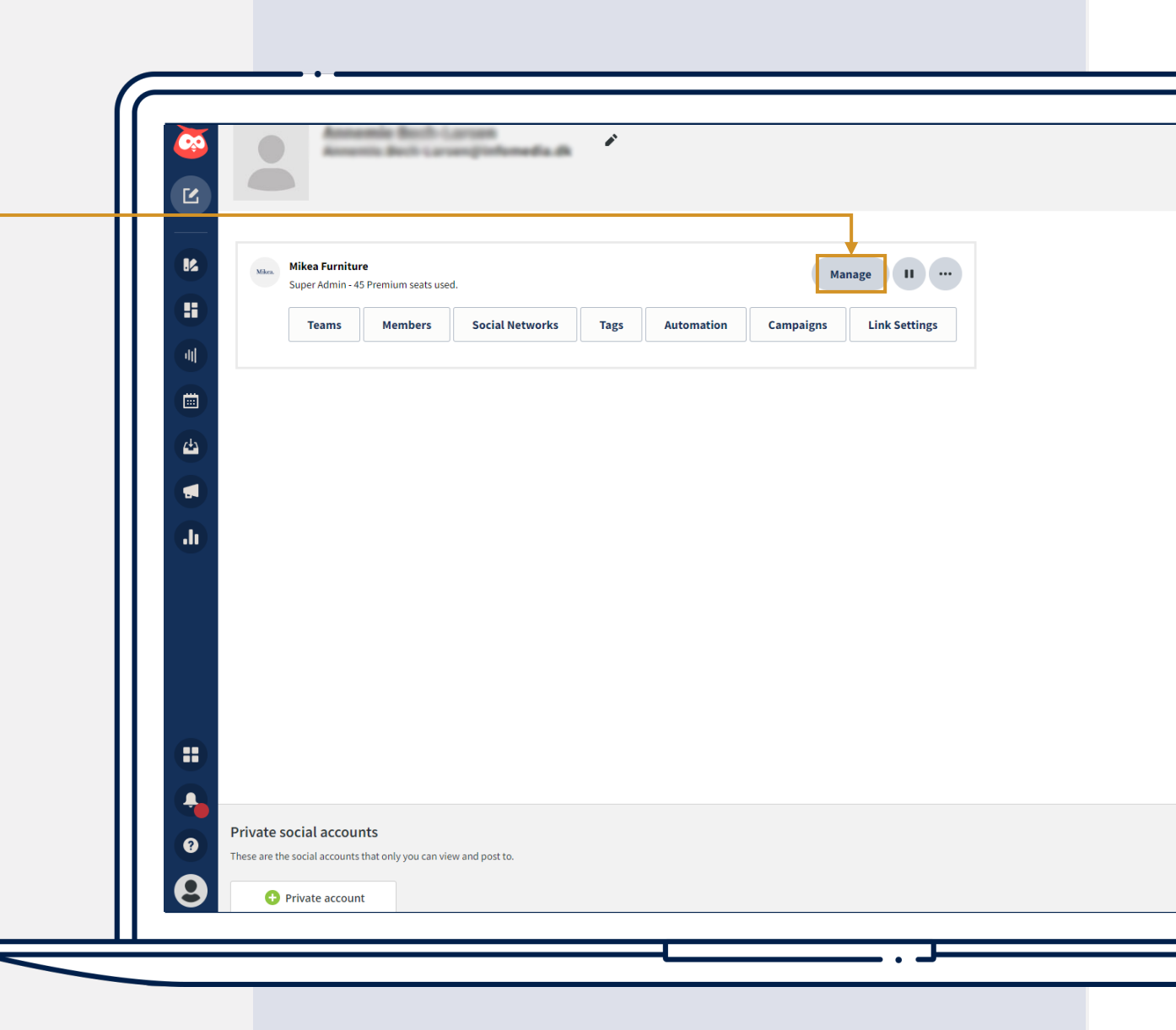

#### Add the social networks of your organization 3/3

- 4. Click on Add a social network.
- 5. A pop-up window will open.
- 6. Select **the social network** you wish to add and type in the credentials for that specific social network.
- Once you've done this, you'll need to grant access between the social network and Hootsuite. After this, the social network is now added to Hootsuite.

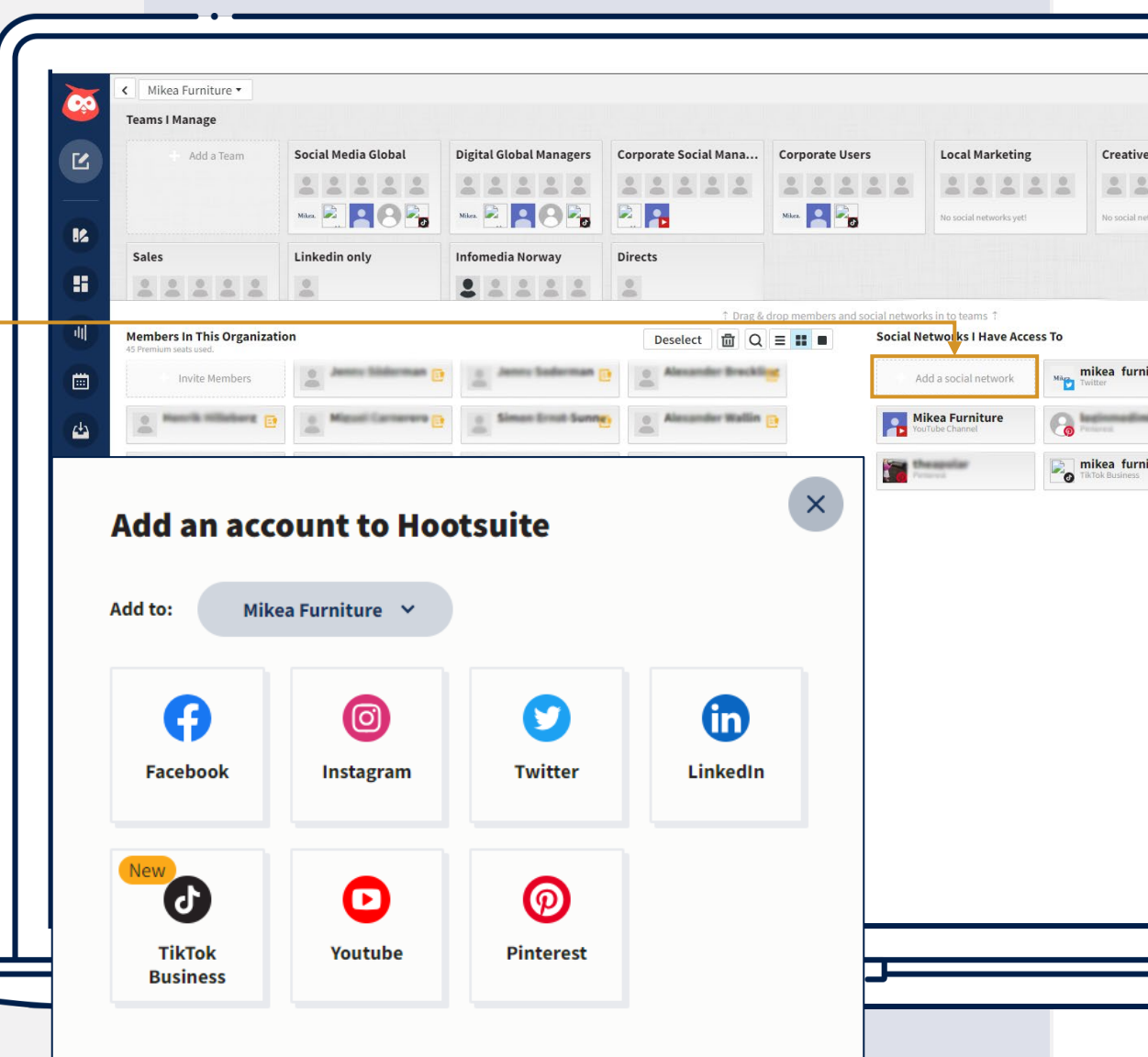

#### Your Infomedia team

![](_page_4_Picture_3.jpeg)

#### Products & Solutions Infomedia's SoMe specialists

![](_page_4_Picture_5.jpeg)

![](_page_4_Picture_6.jpeg)

E-mail: <a href="mailto:support@infomedia.no">support@infomedia.no</a>

![](_page_4_Picture_8.jpeg)

**Phone:** +47 21 56 97 50

![](_page_4_Picture_10.jpeg)

**Opening hours:** Monday – Friday: 08.00 – 16.00